#### **Touch screen**

#### Navigating your phone

- Use your fingertip to tap the screen. • Use quick flicks of your finger on the touch screen to swipe up, down, left, or right
- Tap **Back** to return to the previous screer
- Tap **Home** at any time to return to the home screen
- Tap Recent apps to access recently viewed apps
- Swipe up to access applications on you phone.

#### Notification panel

To access alerts, including n emails, and software update

- From the top of the home your finger down to view t panel.
- Swipe right or left to clear notifications or tap **CLEAR** all.
- With the notification panel open, tap the top of the screen again and drag down to see the Quick Settings menu.
- Tap (1) to access the complete Settings menu

#### \* microSD™ card sold seperately WARNING: To avoid damage to the phone, only use the standard NANO SIM card provided by your service provider.

#### Text and picture messaging

- Messaging
- new text message.
- contact name, or select a contact from Favorites or All Contacts.
- your message

#### Send a picture message

- 1. Follow steps 1-4 above.
- 2. Tap the *Paper Clip*.
- 3. Tap A Picture and select desired picture or tap the O Camera icon to take a picture to attach.
- 4. Tap > to send the message

## Gmail setup

Email

NFXT

- then tap M Gmail. 2. Enter your email address and tap
- NEXT and enter your password and then tap NEXT again. 3. Confirm email account settings and tap
- NEXT. 4. Enter your name which will be displayed

#### Create and send an email message

- 1. From the home screen, to then tap M Gmail.
- 2. To compose a new mess 3. Tap the To field and enter
- or name. 4. Enter a subject and emai
- 5. To attach files to the ema tap the Clip ic your selection.
- 6. Tap **Send icon** to send

## 1. From the home screen, tap 🔇 Phone.

- following options:

- recently called or have called you.
- S: To make a call from your contacts list.

#### Call waiting

Call waiting allows you to answer a second call while putting your existing call on hold. While on a call, you will

- : To answer the incoming call.
- : To end a call

More information On the web

cricke

Quick Start Guide

Alcatel APPRISE™

wireless

Detailed support information including device specifications and a full user's manual are available at www.cricketwireless.com/support/devices.

#### On the phone

۲

• Call Customer Care at 1-855-246-2461 or

• Dial 611 from your cell phone.

#### Accessories

For more information about accessories, please visit vour local Cricket store or go to www.cricketwireless.com/shop/accessories.

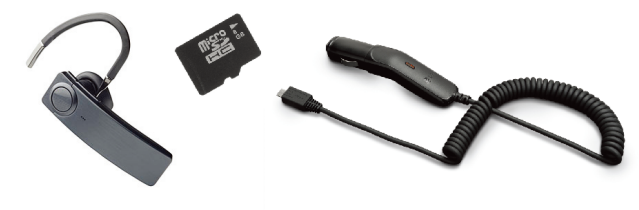

#### Note: Store and online inventories may vary.

Product meets FCC Radio Frequency Exposure Guidelines--FCC ID 2ACCJH124. This device complies with Part 15 of the FCC Rules. Operation is subject to the following two conditions: (1) this device may not cause harmful interference, and (2) this device must accept any interference received, including interference that may cause undesired operation.

© 2020 Cricket Wireless LLC. All rights reserved. Cricket and the Cricket loao are registered trademarks under license to Cricket Windes LLC. Other marks are the property of their respective owners. microSD logo is a trademark of SD-3C, LLC. Alcatel is a trademark of Nokia used under license by TCL Communication Technology Holdings Limited. APPRISE<sup>™</sup> is a trademark of TCL Communication Technology Holdings Limited. © 2020 TCT Mobile Limited. All rights reserved. TCL Communication Technology Holdings Limited reserves the right to alter material or technical specification without prior notice.

All "Signature" ringtones embedded in this phone have been composed, arranged and mixed by NU TROPIC (Amar Kabouche)

## Getting to Know your

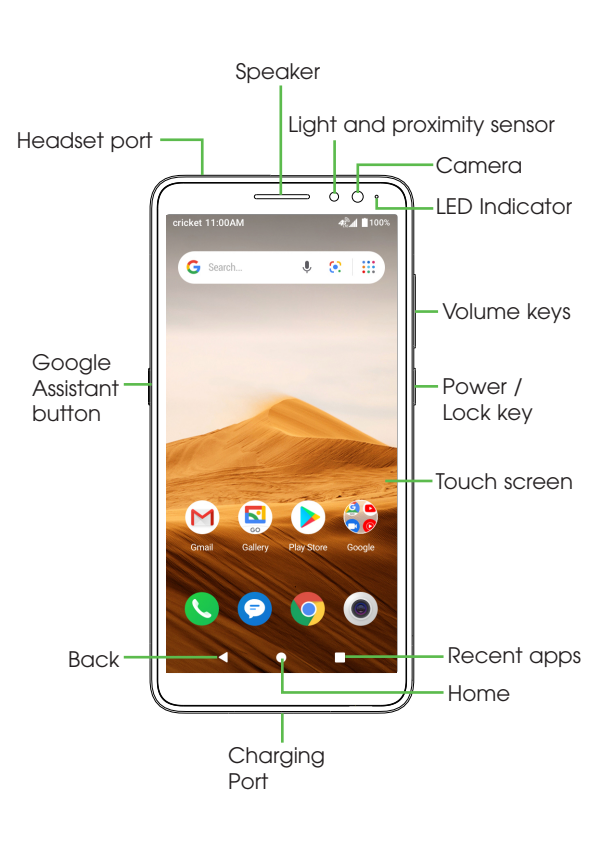

## **Calls and Voicemail** Make a call

- 2. Type a name or phone number, or select one of the
- (): To manually enter a phone number.
- $\star$ : To choose from frequently called contacts.
- (): To choose from a list of people who you have

#### Check voicemail

1. From the home screen, tap 🕓 Phone, then tap 🄳 2. Press and hold the 1 key.

hear a tone if another call comes in.

- I to switch between active calls.
- To merge calls.

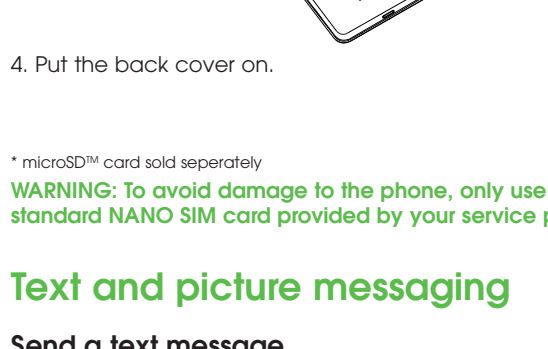

Carlos

G CIF (F) 💠 ----

Q'W'E'R'T'Y'U'I'O'

ASDFGHJKL

◆ Z X C V B N M ④

.

▼ •

Carlos

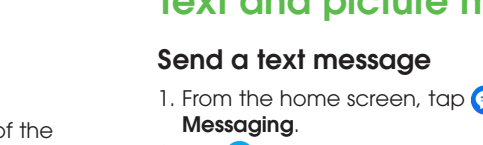

- 2. Tap 📀 New message button to start a
- 3. In the **To** field, enter a number or a
- 4. Tap the **Type message** field and enter
- 5. Tap > to send the message.

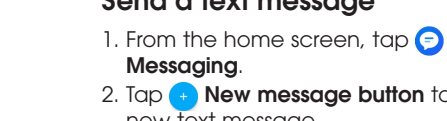

**Phone Setup** 

contacts facing down.

properly secured.

on the bottom left of the cover

0

1. Remove back cover by gently pulling up on the indentation

2. Insert the nano SIM card and microSD™ card\* with gold

3. Ensure that nano SIM and microSD™ cards have been

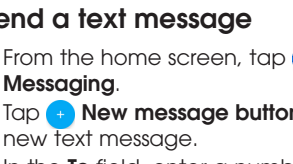

| ew messages,<br>es:               | 7:06 PM      |               |            |
|-----------------------------------|--------------|---------------|------------|
| screen, drag<br>he notification   | (V)<br>WHE   | Bluetooth     | Do Not Dea |
| individual<br><b>ALL</b> to clear | Tachight     | Auto-rotate   | Battery sa |
|                                   | Celular data | Airplane mode |            |

) 🔄 🕨 🕯

0 0 0

Personalize

#### Set wallpaper

- To change your home or lock screen wallpaper, touch and hold a blank part of the home screen and tap WALLPAPERS.
- Select a wallpaper and tap 🗸 Set wallpaper to set the image and then select whether you want it to appear on the lock screen, home screen, or both. You can also tap 🖵 My photos for additional options.

#### Add to home screen

• To add app shortcuts, swipe up to access applications, press and hold the desired app, and drag it to the home screen.

#### Organize home screens

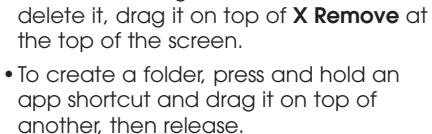

• To move an app shortcut, press and hold

it and then drag it to a new location. To

 To rename a folder, press the folder title to type a new name

### **Convenient Services & Features**

#### **Cricket Services**

These services make using Cricket even better and easier.

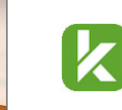

myCricket: Check account balance, make a quick payment, view usage and access support from the palm of your hand.

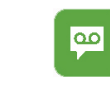

) 🖾 🕨 🗯

S 🖸 🗿 🔘

0

Visual Voicemail: Quickly view, access and play back your voicemail messages. Easily save important numbers to your Favorites list and respond to messages by calling back or texting.

#### Additional Features

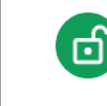

Face Unlock: Enable an unlock method to keep your phone secure. Select Swipe, Pattern, PIN, Password, or Face Unlock\*. Face Unlock will unlock your phone by using the front camera to register your face

Warranty: TCT Mobile Inc., offers a 2 year limited warranty on the Alcatel APPRISE™ (5002R) smart phone that is found to be defective in materials or workmanship. For more information, please go to https://us.alcatelmobile.com/ warrantv/2vear/.

\* Facial Recognition may not be as secure as Pattern, PIN, or Password locks We may use Facial Recognition methods only for the purpose to unlock the phone. The data collected from you through such methods will be stored in your device and will not be disclosed to any third-party. You may delete your data anytime by visiting the Security menu in 👩 Settings

#### **Google applications**

Google apps are preinstalled on your phone to improve work efficiency and help you enjoy life.

#### Access Google applications

From the home screen, tap 🛟 Google.

#### Google Go

Google Go is a web browser you can use to surf the Internet.

#### YouTube

YouTube is an online video-sharing application where users can upload, view, and share videos. Available content includes video clips, TV clips, music videos, and other content

#### Assistant

Press your phone's dedicated Google Assistant button to quickly ask for help, check the news, make a phone call, and more

#### Maps

Google Maps offers satellite imagery, street maps, 360° panoramic views of streets, real-time traffic conditions, and route planning.

#### **Google Pay**

Google Pay is a simple and fast secure payment service that provides the necessary functions for checkout, allowing you to settle your bills online and in stores with ease.

## 1. From the home screen, tap 😭 Google, on outgoing mails, and then tap

| ap 🔮 Google,                                 | Cricket 4:08 PM | *4 |
|----------------------------------------------|-----------------|----|
| age, tap <del>+</del> ).<br>er email address | From            | ~  |
|                                              | то              |    |
|                                              | Subject         |    |
|                                              | Compose email   |    |
| il message.                                  |                 |    |
| ail message,<br>c <b>on</b> and make         | <               |    |
|                                              | q'w'e'r't'y'u'i | 0  |
|                                              | asdfghj         | k  |
| d the message.                               | 127 Z X C V D N |    |
|                                              | · · ·           |    |

#### Volume Key to take a photo.

4. In Video mode, tap Record 💿 to start recording. Tap it again to stop

5. Take a photo while in Video mode by tapping Shutter .

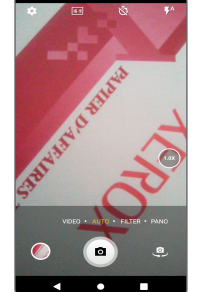

# Next

۰ ۲

#### Modes and settings

Slide left or right on the camera screen to switch between modes.

• Filter Tap Filter to apply real-time filters to your photos. • Pano

Tap **Pano** to capture a panoramic photo. Tap the shutter button and move the phone steadily along in the direction indicated on the screen. The photo will be saved when all the slots are filled, or when pressing the shutter button again

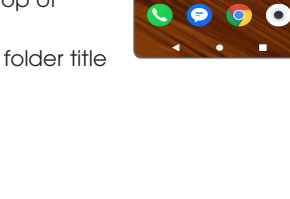

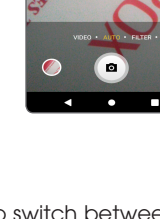

fingers.

- 3. Tap the **Shutter** or press the
- recording.

#### Take a picture or make a video 1. From the home screen, tap **Camera** . 2. Zoom in and out by pinching with your

Camera and video

#### Pantalla táctil

#### Para explorar tu teléfono

- Toca la pantalla con el dedo • Haz movimientos rápidos para desplazarte de forma horizontal o vertical.
- Toca **Atrás** para volver a la pantalla anterio
- Toca **Inicio** en cualquier momento
- para volver a la pantalla principal. Toca Aplicaciones recientes para ver las aplicaciones que usaste hace poco.
- Desliza tu dedo hacia arriba para tener acceso a las aplicaciones de tu teléfono.

#### Panel de notificaciones

- Para ver avisos de nuevos mensajes, correos y actualizaciones de software, entre otros:
- Desde la parte superior de la pantalla principal, arrastra el dedo hacia abajo para ver el panel de notificaciones.
- Desliza el dedo horizontalmente hacia la derecha o la izauierda para borrar cada notificación individualmente, o bien toca CLEAR ALL (borrar todas) para borrar todas las notificaciones.
- Con el panel de notificaciones abierto, toca nuevamente la parte superior de la pantalla y desliza el dedo hacia abajo para ver el menú de configuración rápida.
- Toca 🔅 para ingresar al menú de configuración completo

## Correo electrónico

## Configuración de Gmail

- 1. Desde la pantalla principal, toca 💦 Google y luego, toca M Gmail. 2. Ingresa tu dirección de correo electrónico y toca SIGUIENTE. Ingresa tu contraseña y luego toca SIGUIENTE nuevamente.
- 3. Confirma la configuración de la cuenta de correo electrónico y toca SIGUIENTE. 4. Ingresa el nombre que quieres que
- aparezca en los correos que envías y luego toca **SIGUIENTE**.

#### Para crear y enviar un mensaje de correo electrónico

- 1. Desde la pantalla principal, toca 쯝 Google y luego, toca M Gmail.
- 2. Para escribir un mensaje nuevo, toca
- 3. Toca el campo Para e ingresa la dirección de correo electrónico o el nombre.
- 4. Escribe el asunto y el texto del mensaje. 5. Para adjuntar archivos al mensaje de
- del sujetapapeles y elige el archivo.
- 6. Toca el 🔁 ícono de enviar para enviar el mensaje

#### ADVERTENCIA: No envíes mensaies de texto mientras conduces

## Conoce tu Alcatel

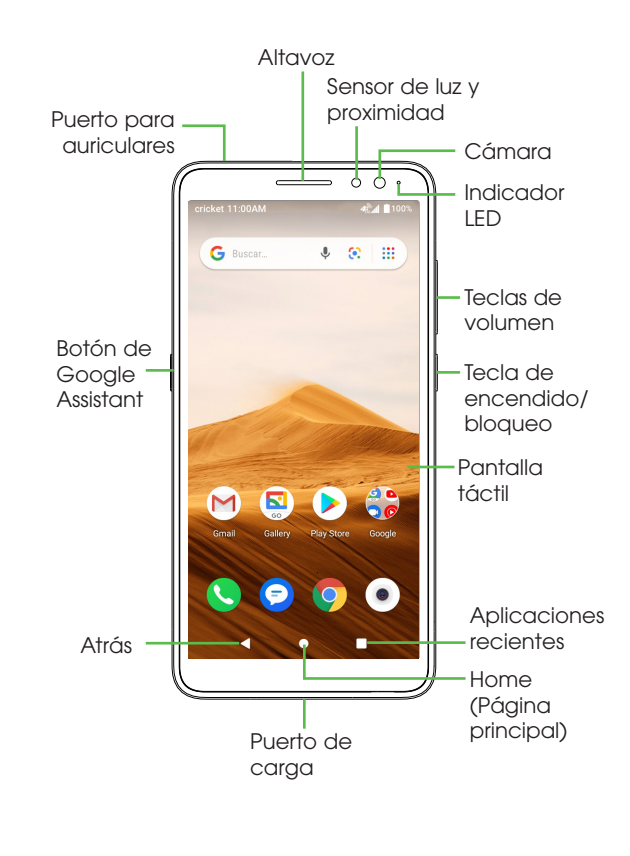

#### Llamadas y correo de voz

#### Para hacer una llamada

- 1. Desde la pantalla principal, toca 🔇 Teléfono.
- 2. Escribe el nombre o el número de teléfono, o bien selecciona una de las siguientes opciones:
- 🕕: para ingresar un número de teléfono manualmente. +: para seleccionar entre los contactos a los que llamas habitualmente.
- (): para elegir de una lista de personas a quienes llamaste o te llamaron últimamente
- 📇: para hacer una llamada desde tu lista de contactos.

#### Para revisar el correo de voz

- 1. Desde la pantalla principal, toca 🔇 Teléfono y luego, toca 🔲.
- 2. Mantén oprimida la tecla 1.

#### Llamada en espera

La llamada en espera te permite contestar una segunda llamada mientras pones en espera la llamada en curso. Si estás hablando y recibes otra llamada, oirás un tono.

- : para contestar una llamada entrante.
- D: para alternar entre las llamadas activas
- 1: para combinar las llamadas.
- 📀: para terminar una llamada.

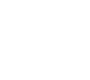

۲

## Por Internet

Más información

crickel

Alcatel APPRISE™

Guía práctica de inicio

Puedes obtener información detallada de ayuda, como las especificaciones de tu equipo y el manual del usuario completo, en

#### www.cricketwireless.com/support/devices.

#### Por teléfono

- Llama al servicio al cliente al 1-855-246-2461 o
- Marca 611 desde tu teléfono móvil.

#### Accesorios

Para obtener más información sobre los accesorios, ve a la tienda de Cricket más cercana o visita www.cricketwireless.com/shop/accessories.

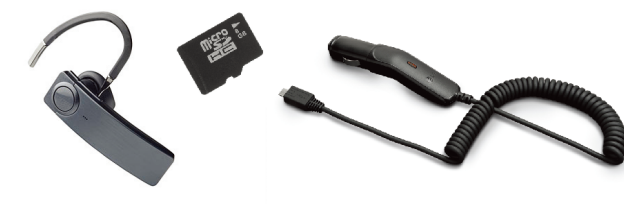

#### Importante: Los inventarios de las tiendas y por Internet pueden variar.

El producto cumple con las normas sobre límites de exposición de radiofrecuencia El producto cumple con las normas sobre limites de exposicion de racionercuencia de la Comusión Federal de Comunicaciones, FCC ID 2ACCUH124. Este equipo cumple con la sección 15 de las normas de la FCC. Su funcionamiento está sujeto a las siguientes dos condiciones: (1) este teléfono no puede causar interferencias perjudiciales y (2) este teléfono debe aceptar todas las interferencias que reciba, incluso las que puedan causar un funcionamiento no deserte. no deseado

© 2020 Cricket Wireless I.I.C. Todos los derechos reservados. Cricket y el logotipo de Cricket y ministratico con la constructional de la cricket y el logotipo de Cricket son marcas comerciales registradas con licencia de Cricket Wireless LLC. Las demás marcas son propiedad de sus respectivos dueños. El logotipo microSD es una marca comercial de SD-3C, LLC.

Alcatel es una marca comercial de Nokia utilizada bajo licencia por TCL Communication Technology Holdings Limited. APPRISE™ es una marca comercial de TCL Communication Technology Holdings Limited. @ 2020 TCT Mobile Limited. Todos los derechos reservados. TCL Communication Technology Holdings Limited se reserva el derecho de modificar el material o las especificaciones técnicas deserva el derecho de modificar el material o las especificaciones técnicas deserva el derecho de modificar el material o deserva el derecho de modificar el material o deserva el derecho de modificar el material o deserva el derecho de modificar el derecho de modificar el derecho de modificar el derecho de derecho de modificar el derecho de modificar el derecho de derecho de derecho de derecho derecho derecho derecho derecho derecho derecho derecho derecho derecho derecho derecho derecho derecho derecho derecho derecho derecho derecho derecho derecho derecho derecho dere sin previo avisc

Todos los tonos de llamada exclusivos que se incluven en este teléfono han sido compuestos, arreglados y mezclados por NU TROPIC (Amar Kabouche

#### Mensajes de texto y con fotos

#### Para enviar un mensaje de texto

- 1. Desde la pantalla principal, toca 🕞 Mensaies
- 2. Toca el botón 🕂 Mensaje nuevo para escribir un nuevo mensaje de texto.
- 3. En el campo Para, escribe un número o un nombre de contacto, o selecciónalo desde la lista de Favoritos o de Todos los contactos.
- 4. Toca el campo Type message (escribir mensaje) y escribe tu mensaje.
- 5. Toca > para enviar el mensaje.

#### Para enviar un mensaje con fotos

- 1. Sigue los pasos 1 a 4.
- 2. Toca el 🕑 sujetapapeles.
- 3. Toca 🔼 Imágenes y elige la que quieras enviar, o toca 🧿 el ícono de la cámara para tomar una foto y adiuntarla
- 4. Toca > para enviar el mensaje.

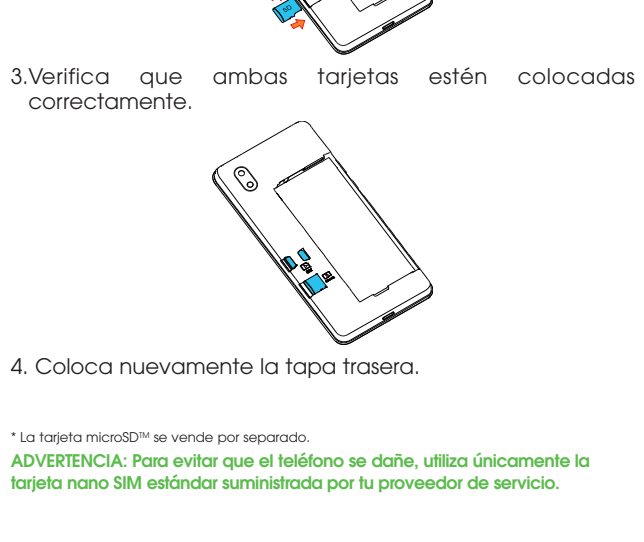

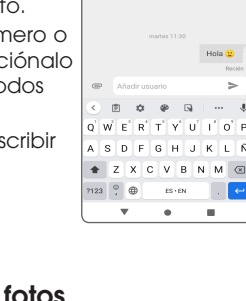

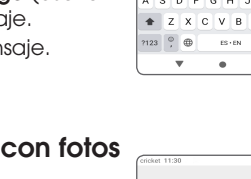

7123 🗘 🌐 ЕЗ-ЕМ . 🛩

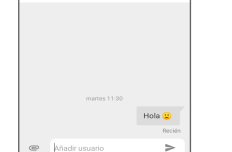

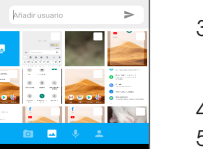

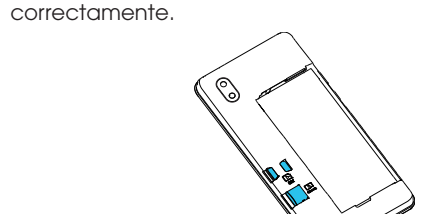

Configuración del teléfono

contactos dorados hacia abajo.

de la tapa.

1. Retira la tapa trasera levantando suavemente en la

2. Inserta la tarjeta nano SIM y la tarjeta microSD™\* con los

hendidura que se encuentra en el ángulo inferior izquierdo

) 🔄 🕨 🔮

Image: Image: Image:

**\*** 3

Siguiente

< • =

R

71

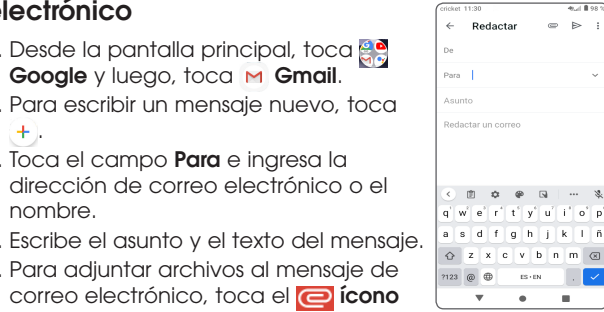

#### Personalización

#### Para establecer el fondo de pantalla

- Para cambiar el fondo de la pantalla principal o de bloqueo, toca por unos segundos un sector libre de la pantalla principal y luego, toca 🛃 FONDOS DE PANTALLA.
- Elige una imagen y toca 🗸 Establecer como fondo de pantalla para seleccionarla. Luego, indica si quieres

que aparezca en la pantalla de bloqueo, en la pantalla principal o en ambas. También puedes tocar 🖵 Mis fotos para ver opciones adicionales.

#### Para añadir elementos a la pantalla principal

• Para añadir accesos directos de las aplicaciones, desliza tu dedo hacia arriba para ver las aplicaciones, mantén oprimida la aplicación que quieres añadir y arrástrala hacia la pantalla principal.

#### Para organizar las pantallas principales

- Para mover el acceso directo de una aplicación, mantenlo oprimido y luego deslízalo hacia la nueva ubicación. Para eliminarlo, arrástralo hasta X Quitar en la parte superior de la pantalla
- Para crear una carpeta, mantén oprimido por unos segundos el acceso directo de una aplicación, deslízalo encima de otro y luego, suéltalo.
- Para cambiar el nombre de una carpeta, oprime el título de la carpeta escribe el nombre nuevo.

Para tomar una foto o grabar un video

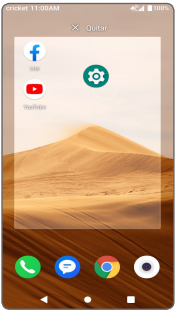

#### Servicios y funciones útiles

#### Servicios de Cricket

Con estos servicios, usar Cricket es aún mejor y más fácil.

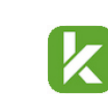

A (\*)

Ajustes de la panta

) 🖾 🜔 🗯

🔇 🗩 💽 💿

myCricket: Consulta el saldo de la cuenta, haz pagos rápidos, consulta tu uso y recibe ayuda desde la palma de tu mano.

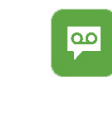

Visual Voicemail: Consulta, accede y reproduce tus mensajes del correo de voz rápidamente. Guarda fácilmente los números importantes en tu lista de favoritos y responde los mensajes mediante llamadas o mensajes de texto.

#### Funciones adicionales

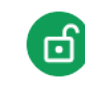

Desbloqueo facial: Activa una forma de desbloqueo para mantener tu teléfono seguro. Selecciona Deslizar, Patrón, PIN, Contraseña o Desbloqueo facial\*. El Desbloqueo facial te permitirá abrir tu teléfono usando la cámara delantera para registrar tu cara.

Garantía: TCT Mobile Inc. ofrece una garantía limitada de 2 años para los smartphone Alcatel APPRISE™ (5002R) que presenten defectos de fabricación o en los materiales. Para obtener más información, visita https://us.alcatelmobile.com/warranty/2year/.

\* Es posible que la función de Reconocimiento facial no sea tan segura como las opciones de bloqueo con Patrón, PIN o Contraseña. El reconocimiento facial puede no ser tan seguro como los bloqueos de patrón, PIN o contraseña. Podemos usar métodos de reconocimiento facial solo para desbloauear el teléfono. Los datos recopilados de usted a través de dichos métodos se almacenarán en su dispositivo y no se divulgarán a terceros. Puede eliminar su datos en cualauier momento visitando el menú de seauridad en confiauración

## Aplicaciones de Google

Las aplicaciones de Google vienen instaladas en tu teléfono para mejorar su eficiencia y ayudarte a que disfrutes tu vida al máximo.

#### Para acceder a las aplicaciones de Google

En la pantalla principal, toca 🛟 Google

#### Google Go

Google Go es un navegador web que puedes usar para navegar por Internet.

#### YouTube

YouTube es una aplicación para compartir videos en línea con la que los usuarios pueden cargar, ver y compartir videos. El contenido disponible consiste en clips de video y de televisión, videos musicales y otros contenidos.

#### Assistant

Oprime el botón exclusivo de Google Assistant en tu teléfono para pedir ayuda rápidamente, ver las noticias, llamar por teléfono v más.

#### Maps

Google Maps ofrece imágenes por satélite, mapas de las calles, vistas panorámicas de 360 grados al nivel de la calle, estado del tránsito en tiempo real y planificación de rutas

#### Google Pay

Google Pay es un servicio seguro de pago rápido y sencillo que te permite saldar tus deudas en línea y en las tiendas con facilidad.

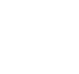

(BC)

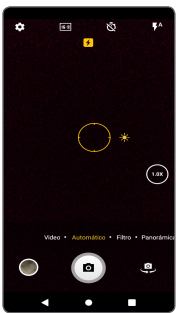

5. Puedes tomar una foto cuando estás en el modo de video si tocas el disparador

#### Modos y configuración

Cámara y video

Cámara 💽

tomar una foto.

1. Desde la pantalla principal, toca

2. Amplía o reduce la imagen pellizcando

o estirando la imagen con los dedos.

3. Toca el **botón del disparador** 🚺 o bien

oprime las **teclas de volumen** para

4. Desde el modo de video, toca Grabar

• para comenzar a grabar. Para

parar, toca nuevamente el botón.

Para alternar entre los diferentes modos de la cámara, desliza la pantalla hacia la derecha y la izquierda. Filtrar

Toca Filtro para usar filtros en tiempo real en tus fotos. Panorámica

Toca Panorámica para tomar una foto panorámica. Toca el botón del disparador y mueve el teléfono sujetándolo con firmeza en la dirección aue se te indique en la pantalla. La foto se auardará cuando havas completado la secuencia de imágenes o si vuelves a oprimir el botón del disparador.